# Configuração Reshop

- Configuração Reshop
- Instalação do Client Reshop

# Objetivo

Capacitar os analistas ou terceiros, que participam do processo de ativação de loja, sobre o processo de configuração e ativação do RESHOP.

() Pré Requisitos

1. Versão mínima do Degust PDV deve ser a 3.0.35.15;

2. A loja deve estar visível na plataforma do Reshop.

3. O Analista deve ter as credenciais da loja, para inserir no client do Reshop.

### Configuração do Servidor

### Configuração na aba Reshop

Primeiramente você deverá inserir as credenciais da loja no servidor, você pode fazer isso acessando o seguinte caminho no Degust:

"Configurações e Cadastros > Configuração Geral > Programas de fidelidade/Relacionamento > RESHOP"

| *                                                                                                    | Configuração Geral do Sistema                                                                                                    |
|----------------------------------------------------------------------------------------------------|----------------------------------------------------------------------------------------------------|
| <ul> <li>Geral</li> <li>Combinação</li> <li>Composição</li> <li>Tipos de Venda</li> <li>Touch Screen / Mobile</li> <li>Caixa</li> <li>Sintegra</li> <li>Cabeçalho &amp; Rodapé</li> <li>TEF</li> <li>Comunicador</li> <li>Log</li> <li>Códigos de Venda no Site</li> <li>Catraca Eletrônica</li> <li>Consumo de Funcionário</li> <li>Call-Center</li> <li>Exportação de Dados</li> <li>Programas de Fidelidade / Relacio</li> <li>Programas de Fidelidade / Relacio</li> <li>CRMBonus</li> <li>Layout Venda</li> <li>Auto Atendimento</li> <li>Programa de Doação</li> <li>Segurança</li> <li>PAF</li> <li>Sangria / Suprimento</li> <li>Integrações</li> </ul> | Loja  Programas de Fidele  DOTZ / Vantagens Linx Barramento Lin: Linx RESHOP  VRL http://ocahost:2009 Código Loja 24 Usuário 3 Senha 5 Senha 5 No início da venda V |
|                                                                                                    |                                                                                                    |

Na aba **RESHOP**, você deverá marcar a opção "**Trabalhar com Linx Reshop**" e configurar os campos da seguinte forma: 1. A URL utilizada será sempre "http://localhost:2009"; 2. O código da loja já é definido e não pode ser alterado;

3. Neste campo deve ser inserido o usuário para acesso da API;

4. Neste campo deve ser indicada a senha o usuário para acesso a API.

# Instalação do Client Reshop

O client do Reshop deverá ser instalado no servidor, caso este também seja usado como PDV, seguindo o mesmo procedimento descrito a seguir.

### **Configuração PDV**

#### **Instalando Client**

Após fazer a configuração no servidor, basta fazer a instalação do cliente em cada um dos PDVs, este que está disponível atualizado pode ser baixado no link: https://unicosistemas.blob.core.windows.net/client/setup. exe. Após executá-lo, a seguinte

tela vai ser exibida, avance até concluir o processo.

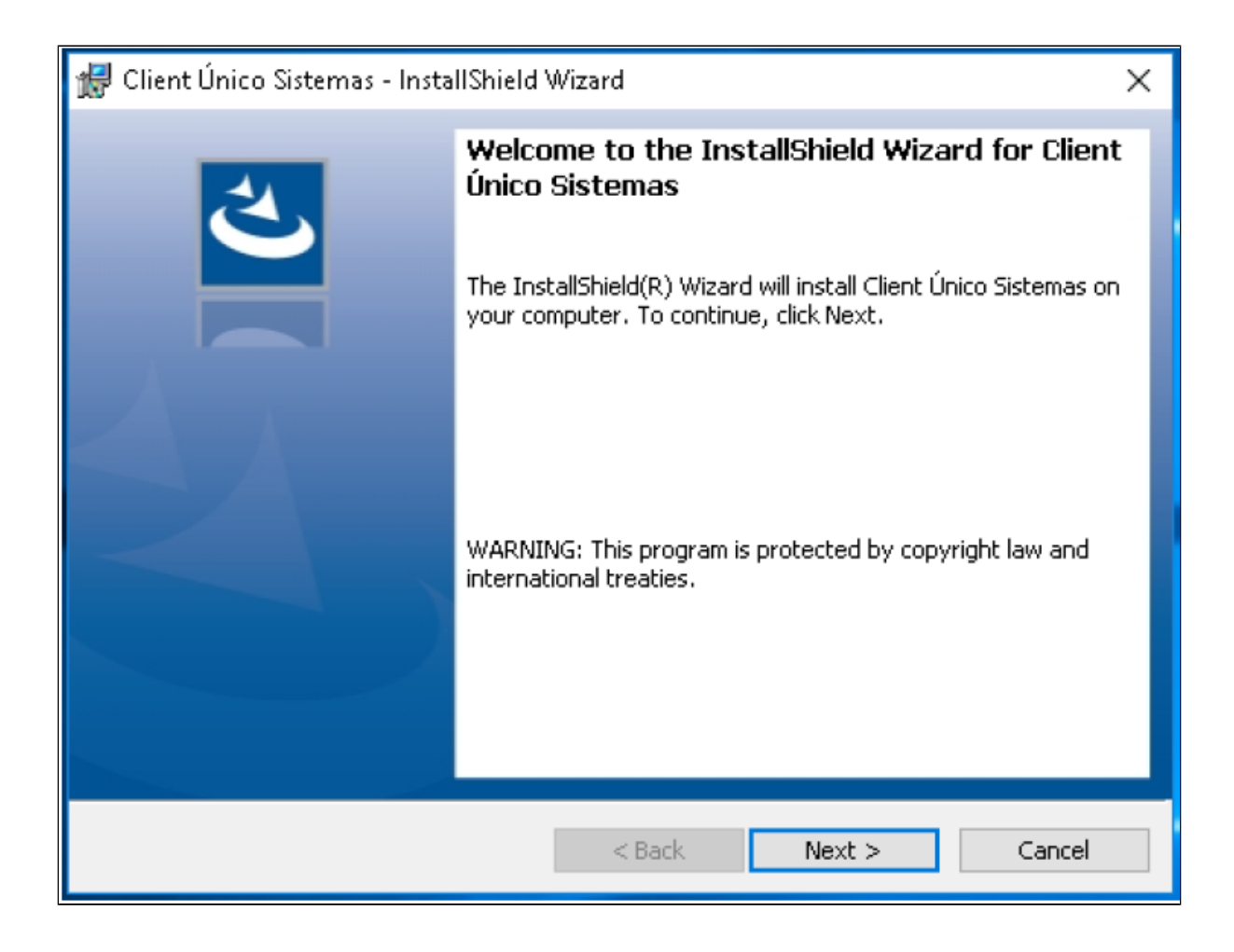

Concluindo a instalação, vá ao diretório "C:\Unico\Client" e nas propriedades do aplicativo "Único.Client.exe" configure para ser executado como administrador, como mostrado na imagem a seguir.

| ,     |                      |                |              |          |                                           |                                  | apiica                       | 4.887 KB                                    |     |
|-------|----------------------|----------------|--------------|----------|-------------------------------------------|----------------------------------|------------------------------|---------------------------------------------|-----|
| 👗 Pro | priedades de Uni     | co.Client      |              |          |                                           | $\times$                         | aplica                       | 603 KB                                      |     |
| Geral | Compatibilidade      | Segurança      | Detalhes     | Ver      | sões Anteriores                           |                                  | aplica                       | 445 KB                                      |     |
| Seio  | nograma pão estiv    | er funcionand  | lo corretame | ente     | Propriedades de Uni                       | co.Clie                          | nt                           |                                             | Х   |
| Wind  | lows, tente executa  | r a solução de | e problemas  | de       | Compatibilidade para                      | todos o                          | e usuários                   |                                             |     |
| Ex    | ecutar solução de p  | problemas de   | compatibilio | lade     | Compatibilidade para                      | 10003 0                          | is asaanos                   |                                             |     |
| Come  | escolher manualm     | ente as confid | qurações de  | cor      | Se este programa fu<br>anterior do Window | unciona <sup>;</sup><br>s e agoi | va corretame<br>ra apresenta | nte em uma versão<br>problemas, selecione ( | ,   |
| Mo    | do de compatibilida  | de             |              |          | modo de compatibili                       | dade qu                          | e correspond                 | de à versão anterior.                       |     |
|       | Executar este prog   | rama em mode   | o de compa   | tibilic  | -Modo de compatib                         | oilidade                         |                              |                                             | - 1 |
| W     | indows 8             |                | $\sim$       |          | Executar este                             | progran                          | na em modo (                 | de compatibilidade:                         |     |
|       |                      |                |              | <u> </u> | Windows 8                                 |                                  |                              | $\sim$                                      |     |
| Cor   | nfigurações          |                |              |          |                                           |                                  |                              |                                             |     |
|       | Modo de cor reduzi   | ido            |              |          | Configurações                             |                                  |                              |                                             |     |
| Co    | or de 8 bits (256)   | $\sim$         |              |          | Modo de cor re                            | eduzido                          |                              |                                             |     |
|       | Executar em resolu   | ção da tela 64 | 40 x 480     |          | Cor de 8 bits (25                         | 6)                               | $\sim$                       |                                             |     |
|       | Desabilitar otimizaç | ões de tela in | teira        |          | Executar em re                            | esolução                         | o da tela 640                | × 480                                       |     |
|       | Executar este prog   | rama como ac   | dministrador |          | 🗌 Desabilitar otin                        | nizações                         | ; de tela intei              | ira                                         |     |
|       | lterar configuraçõe  | s de DPL alto  |              |          | 🗹 Executar este                           | program                          | na como adm                  | inistrador                                  |     |
|       | inoral configuraçõe  |                |              |          | Alterar configur                          | ações d                          | e DPI alto                   |                                             |     |
| •     | Alterar configuraçõe | es de todos os | usuários     |          |                                           |                                  |                              |                                             |     |
|       |                      |                |              |          |                                           | 0                                | ĸ                            | Cancelar Aplica                             | ar  |
|       |                      |                | ОК           |          | Lancelar Aplic                            | ar                               |                              | 51050110                                    |     |
|       |                      |                |              |          |                                           |                                  | ile                          | 101 KB                                      |     |

Envie o atalho do cliente para a área de trabalho e defina para ser executado como administrador nas propriedades do atalho, como mostrado abaixo:

| 💰 Propriedades de         | Jr Propriedades Avançadas 🛛 🕹 🗙                                                                 | : |
|---------------------------|-------------------------------------------------------------------------------------------------|---|
| Geral Atalho Corr         | pa Escolha as propriedades avançadas desejadas para este atalho.                                |   |
| Unico.                    | lie<br>Executar como administrador                                                              |   |
| Tipo de destino: Apli     | a Esta opção permite que você execute este atalho como um                                       |   |
| Local de Clie<br>destino: | administrador, ao mesmo tempo em que protege o computador<br>contra atividades não autorizadas. |   |
| Destino: C:\              | Jr 🗹 Executar em espaço de memória separado                                                     |   |
| Iniciar em: C:\           | J                                                                                               |   |
| Tecla de Ne<br>atalho:    | ok Cancelar                                                                                     |   |
| Executar: Jan             | e                                                                                               | ] |
| Comentário:               |                                                                                                 |   |
| Abrir Local do Arquiv     | o Alterar foone Avançados                                                                       |   |
|                           |                                                                                                 |   |
|                           |                                                                                                 |   |
|                           |                                                                                                 |   |
|                           |                                                                                                 |   |
|                           | OK Canadaa A-Kaa                                                                                |   |
|                           | UK Cancelar Aplicar                                                                             |   |

Configurado o atalho, você deve copiá-lo para a pasta inicializar do Windows, para que abra quando o sistema for carregado. Você pode acessar essa pasta, digitando "inicializar" diretamente na barra de endereço. A seguir execute o atalho e acesse configurações e insira o usuário e senha, como mostrado abaixo.

| 👗 Linx Reshop – 🤇 | Jient                                         |    | -       |       | х |
|-------------------|-----------------------------------------------|----|---------|-------|---|
|                   | Online                                        |    |         |       |   |
|                   |                                               |    |         |       | ^ |
|                   |                                               |    |         |       |   |
|                   |                                               |    |         |       |   |
|                   |                                               |    |         |       | ~ |
| Endereço          | http://www.unicosistemas.com.br               | וס | -כו     | ſo    |   |
| Usuário           |                                               | κ  | -21     | ٦U    | P |
| Identificador     | 3f4576f1-880b-4bc0-9f25-d29094fc31ff - 1.2.13 | C  | onfigur | ações |   |

Salvas as credenciais, feche o client a abra novamente, deverá aparecer o usuário da loja e alguma informação no log, assim confirmando a comunicação com o servidor do Reshop. Abaixo vemos uma imagem de exemplo, lembrando que deverá aparecer o usuário específico da loja.

| κ                                                                                                    | Linx Reshop – Client                          |        | _ □      | x |  |
|----------------------------------------------------------------------------------------------------|-----------------------------------------------|--------|----------|---|--|
|                                                                                                    | Online                                        |        |          |   |  |
| 15/06/2020 14:37:38.63925: Início da atualização de informações cadastrais.         15/06/2020 14:38:23.76043: Início do envio de transações.         15/06/2020 14:38:24.29173: Fim do envio de transações. |                                               |        |          |   |  |
| Endereço                                                                                                    | http://www.unicosistemas.com.br               | REG    | :HC      | D |  |
| Usuário                                                                                                    | lojas.ragazzo.rua@unicosistemas.com.br        | NL     |          | " |  |
| Identificador                                                                                                    | 8cabe25e-6659-4640-a74f-7a7af45ff542 - 1.2.13 | Config | jurações | ; |  |

# Conclusão

Feito o procedimento indicado no documento o PDV deve aparecer na plataforma do RESHOP, assim que reiniciar o sistema no PDV e acessar a tela de venda.

![](_page_7_Picture_3.jpeg)

Consulte todos nossos guias na busca de nossa página principal clicando aqui.